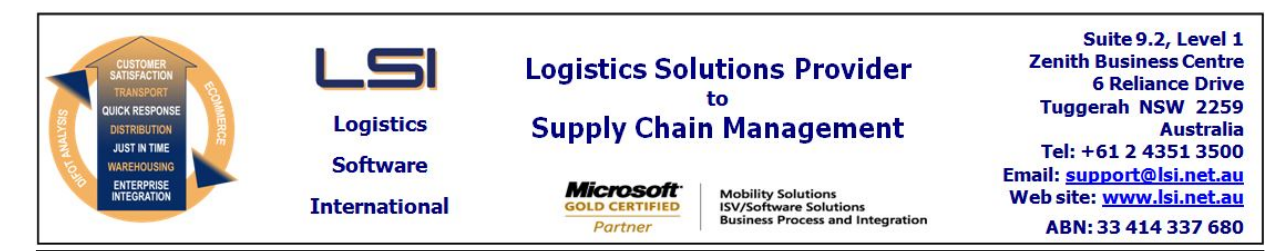

## iSupply software application - release advice - version 9.28.1.1

## Prerequisites - iSupply

<u> Prerequisites - iSupplyRF</u>

Microsoft .NET Compact Framework 3.5

iSupply version 9.27.1.1 Mic Microsoft .NET Framework 4.0 Microsoft Report Viewer 2010 SP1 SAP Crystal Reports Runtime Engine for .NET Framework 4

#### iSupply release and version details

iSupply version: Release status: Applications released:

9.28.1.1 General release iSupply, iSupplyWeb, iSupplyRF

This release must be installed to the test environment and user acceptance tested before installation to the live environment

## iSupply version 9.28.1.1 MSI path and name: SQL update scripts:

released 13/07/2018 (020711) http://www.lsi.net.au/files/versions/iSupply-9-28-1-1.zip DB9-28-1-1.sql

# **Release inclusions and notes**

| Job-no | Code | Details/remarks                                                                                                    |  |  |
|--------|------|----------------------------------------------------------------------------------------------------|--|--|
| 020685 | TI   | International Addresses<br>Extend Postcode and State fields to allow for international addresses<br>iSupply, Web, Portal   |  |  |
| 020696 | LS   | Extend address fields<br>Extend all master file address fields to 50 characters<br>iSupply                                 |  |  |
| 020704 | TI   | Trading partner code<br>Extend the length of Trading Partner code field<br>iSupply                                         |  |  |
| 020710 | ΤI   | Product Base unit of measure<br>Validate quantity entry data types per its base unit of measure<br>iSupply, eCS, iSupplyRF |  |  |
| 020713 | TI   | Units of Measure<br>Control the number of decimal places accepted by UOM<br>iSupply, iSupplyRF, eCS                        |  |  |
| 020716 | TI   | Add X-Dock bin category<br>Enhance cross dock functionality<br>iSupply, iSupplyRF                                          |  |  |
| 020718 | DA   | Consignment Entry<br>Ensure email address is pulled from Receiver master for ASN emails in Orders<br>mode<br>iSupply       |  |  |
| 020751 | KS   | Order Entry Enquiry<br>Rectify error when deleting orders with pick slips in Order Entry Enquiry<br>iSupply                |  |  |
| 020764 | LS   | Consignment Entry<br>Ensure payer defaults are applied in all scenarios<br>iSupply, iSupplyWeb                             |  |  |
| 020785 | LS   | Cycle Count Report<br>Update report select data more efficiently<br>iDupply                                                |  |  |
| 020787 | LS   | Sales Order Import - HST720P2<br>Remove HST720P2 from project<br>iSupply, eCS                                              |  |  |
| 020818 | SL   | Export Freight Tracking Details - CNP560P<br>Add consignment and freight item events in export<br>iSupply, eCS             |  |  |
| 020819 | TI   | Warehouse Details - default Receiving Bins<br>Add default receiving bins<br>iSupply, iSupplyRF                             |  |  |

| 020836                                                                                            | SL | Export Consignment Data to Transporter - CHT620P<br>Create new CHT620P program to interface with Cahill Transport<br>iSupply, eCS            |  |
|---------------------------------------------------------------------------------------------------|----|----------------------------------------------------------------------------------------------------|--|
| 020847                                                                                            | LS | Rate Shop Web Service<br>Add origin, destination and service codes to detailed results<br>iSupply                                            |  |
|                                                                                                   |    | Incorporations from fix versions                                                                                                    |  |
|                                                                                                   |    | From version 9.24.5.1                                                                                                    |  |
| 020683                                                                                            | DA | Build Manifest<br>Ensure only Australia Post manifests are seperated by account                                                              |  |
| 020705                                                                                            | SL | Advanced Ship Information - TNT625P<br>Add advance ship information export program for TNT<br>iSupply, eCS                                   |  |
| 020715                                                                                            | VA | Consignment Entry<br>Rectify address validation<br>iSupplyWeb                                                                                |  |
|                                                                                                   |    | From version 9.24.6.1                                                                                                    |  |
| 020750                                                                                            | PM | RF Relocations<br>Work-around microsoft IIS date bug on expiry tracked products<br>iSupplyRF                                                 |  |
| 020754                                                                                            | PM | Order Enquiry - Search filters<br>Ensure Sender code filter is operating correctly                                                           |  |
| 020757                                                                                            | SL | Export Consignment Data to Transporter - HIT620P<br>Create new HIT620P export program to interface with HI Trans<br>iSupply, eCS             |  |
|                                                                                                   |    | From version 9.24.7.1                                                                                                    |  |
| 020790                                                                                            | SL | Import Freight Tracking Data from Transporter - Hi-Trans<br>Add support for the HiTrans freight tracking file format<br>iSupply, eCS         |  |
| 020799                                                                                            | SL | Export Freight Tracking Details - CNP560P<br>Add event type flags to standard freight tracking export<br>iSupply, eCS                        |  |
|                                                                                                   |    | From version 9.26.3.1                                                                                                    |  |
| 020694                                                                                            | KS | Export confirmed orders - SAG726P<br>Ensure end time is logged in eCS monitor<br>iSupply, eCS                                                |  |
| 020698                                                                                            | KS | Order Import - EDI731P<br>Rectify priority of error messages when GTIN not found<br>iSupply, eCS                                             |  |
| 020701                                                                                            | LS | Consignment Entry<br>Populate picker field for all RF picked orders<br>iSupply                                                               |  |
| 020702                                                                                            | KS | Create Pick Slips - stock out management<br>Add facility to apply stock allocaitons (e.g. stock outs) prior to pick slip creation<br>iSupply |  |
| 020706                                                                                            | KS | Export summarised invoice<br>Auto populate Output and Backup directories with previously used entries<br>iSupply                             |  |
| 020707                                                                                            | KS | Default despatch bin<br>Rectify lookup of default despatch bin<br>iSupply, iSupplyRF                                                         |  |
| 020721                                                                                            | KS | SSCC Label Print / Reprint<br>Ensure reprint of SSCC works when the logistics label print is disabled<br>iSupply                             |  |
| 020723                                                                                            | KS | Trading parter accounts<br>Extend fields in trading partner accounts<br>iSupply                                                              |  |
| 020724                                                                                            | KS | Scan Pack / IBN despatch<br>Ensure store packing list is printed on completion of store packing<br>iSupply                                   |  |
| 020725                                                                                            | KS | Consignment Entry<br>Ensure host system invoice message is only displayed under the appropriate<br>conditions<br>iSupply                     |  |
| 020726                                                                                            | KS | Confirm RF Pick/Pack boxes<br>Improve error messages when IBNs not found<br>iSupply                                                          |  |
| 020727 KS Consignment Entry<br>Ensure transporter drop-down is being populated with de<br>iSupply |    | Consignment Entry<br>Ensure transporter drop-down is being populated with default<br>iSupply                                                 |  |

| 020729                                                                                   | LS | Consignment Entry<br>Fix typo in DG not allowed message<br>iSupply                                                                                            |  |
|------------------------------------------------------------------------------------------|----|----------------------------------------------------------------------------------------------------|--|
| 020733                                                                                   | KS | Freight Label Print / Reprint - Couriers Please<br>Extend cubic decimal precision from 2 to 4<br>iSupply, iSupplyWeb                                          |  |
| 020734                                                                                   | KS | SSCC Label Print / Reprint - Generic<br>Reorganise layouts to reduce the risk of overlapping data<br>iSupply                                                  |  |
| 020736                                                                                   | KS | Export Despatched Order - SAG726P<br>Translate trading partner ship to codes to company account codes<br>iSupply                                              |  |
| 020737                                                                                   | KS | Export Summarised Invoice - csv<br>Add an option to include a csv summary when exporting invoices<br>iSupply                                                  |  |
| 020738                                                                                   | LS | Scan Pack Orders - Supplier/Product labelling style<br>Remove barcode and pack unit type restrictions from the Supplier/Product<br>labelling style<br>iSupply |  |
|                                                                                          |    | From version 9.26.4.1                                                                                                    |  |
| 020755                                                                                   | KS | Create Pick Slips - stock allocation<br>Ensure stock out and pick slip deletion processes are working<br>iSupply                                              |  |
| 020761                                                                                   | KS | Trading Partner Products<br>Avoid duplicates by overwriting empty trading partner key code values<br>iSupply                                                  |  |
| 020763                                                                                   | KS | Trading Partner Account Details<br>Extend trading partner site text box max length to 20 characters<br>iSupply                                                |  |
| 020771                                                                                   | LS | Consignment Entry - ASN email<br>Ensure the ASN email address is being populated in all connote entry modes<br>iSupply, iSupplyWeb                            |  |
|                                                                                          |    | From version 9.26.5.1                                                                                                    |  |
| 020770                                                                                   | LS | Scan Pack Order - Product Kit Details<br>Pack by kit code<br>iSupply                                                                                          |  |
| 020775                                                                                   | KS | Despatched Order Export - SAG726P<br>Change order number mapping for EDI orders<br>iSupply, eCS                                                               |  |
| 020780                                                                                   | KS | Consignment Entry - freight label printing<br>Ensure the number of freight labels to print is per the Pack Unit setting<br>iSupply, iSupplyWeb                |  |
| 020781                                                                                   | KS | RF Pick/Pack<br>Handle zero picked stock on a pick slip<br>iSupply, iSupplyRF                                                                                 |  |
| 020784                                                                                   | KS | Freight Label Print / Reprint - Toll 2d<br>Add not before date info to the label<br>iSupply, iSupplyWeb                                                       |  |
| 020788                                                                                   | KS | Export back-orders<br>Ensure back order export process works for both EDI and non-EDI orders<br>iSupply, eCS                                                  |  |
| 020789                                                                                   | KS | Export Summarised Invoice<br>Mapping changes as requested for Sage Pastel integration<br>iSupply                                                              |  |
| 020791                                                                                   | KS | Summarised Invoice Export<br>Add address fields to Trading PartnerDetails for use in the Summarised Invoice<br>iSupply                                        |  |
| 020793                                                                                   | KS | Dangerous Goods Declaration<br>Improve formatting of Net Weight/Volume field<br>iSupply                                                                       |  |
| 020809                                                                                   | KS | Create Pick Slips<br>Ensure receiver names longer than 34 characters are handled<br>iSupply                                                                   |  |
|                                                                                          |    | From version 9.27.2.1                                                                                                    |  |
| 020748                                                                                   | СА | Freight tracking import - DAT785P<br>Extend TEMPO freight tracking import to include the customers name on delivery<br>iSupply, eCS                           |  |
| 020749 CA Returns management - St<br>Star Track controlled return<br>iSupply, iSupplyWeb |    | Returns management - Star Track<br>Star Track controlled returns requirements<br>iSupply, iSupplyWeb                                                          |  |

| 020760                                                         | CA                                | Return consignments - default payer<br>Manage payer defaults on returns<br>iSupply, iSupplyWeb                                                         |                                                   |  |  |  |
|----------------------------------------------------------------|-----------------------------------|----------------------------------------------------------------------------------------------------|---------------------------------------------------|--|--|--|
| 020768 RF Order Export - N<br>Add order export<br>iSupply, eCS |                                   | Order Export - N<br>Add order export<br>iSupply, eCS                                                                                                   | ET725P<br>t web service per Net Suite requirement |  |  |  |
| 020769                                                         | CA                                | Export Consignment Data toTransporter - Star Track<br>Use ASCII encoding on files exported to Star Track<br>iSupply, eCS                               |                                                   |  |  |  |
| 020772                                                         | CA                                | Export Consignment Data to Transporter - Star Track<br>Add functions to support Star Track controlled returns requirements<br>iSupply, iSupplyWeb, eCS |                                                   |  |  |  |
| 020782                                                         | LS                                | Freight tracking import - XXX785P<br>Fix the datetime error when importing freight tracking details from transporter<br>iSupply, eCS                   |                                                   |  |  |  |
| New maintainable settings                                      |                                   |                                                                                                    |                                                   |  |  |  |
| Setting                                                        |                                   |                                                                                                    | Details                                           |  |  |  |
|                                                                |                                   |                                                                                                    | Allocate stock on release                         |  |  |  |
|                                                                |                                   |                                                                                                    | Precision                                         |  |  |  |
| Transporter De                                                 | tails                             |                                                                                                    | Transporter prints return labels                  |  |  |  |
|                                                                |                                   |                                                                                                    | Address line 1                                    |  |  |  |
|                                                                |                                   |                                                                                                    | Address line 2                                    |  |  |  |
|                                                                |                                   |                                                                                                    | Address line 3                                    |  |  |  |
|                                                                |                                   |                                                                                                    | Address line 4                                    |  |  |  |
|                                                                |                                   |                                                                                                    | Location                                          |  |  |  |
|                                                                |                                   |                                                                                                    | State                                             |  |  |  |
|                                                                |                                   |                                                                                                    | Postcode                                          |  |  |  |
|                                                                |                                   |                                                                                                    | Alternate trading partner name                    |  |  |  |
|                                                                |                                   |                                                                                                    | International                                     |  |  |  |
|                                                                |                                   |                                                                                                    | Alternate trading partner id                      |  |  |  |
|                                                                |                                   |                                                                                                    | Quarantine bin location                           |  |  |  |
|                                                                |                                   |                                                                                                    | X-Dock bin location                               |  |  |  |
|                                                                |                                   |                                                                                                    | Damaged bin location                              |  |  |  |
| Import/ex                                                      | Import/export file format changes |                                                                                                    |                                                   |  |  |  |
| Transaction                                                    |                                   |                                                                                                    | Data fields                                       |  |  |  |
| Carrier Export - Cahill Transport                              |                                   |                                                                                                    | Added CHT620P Carhill Transport interface         |  |  |  |
| Freight Tracking Export - Generic                              |                                   |                                                                                                    | Added consignment tracking events to export       |  |  |  |

#### <u>Notes</u>

Carrier Exports

New config entries added for eCS and Windows

<add key="TNT625P" value ="SuppressBOMCharacters"/> <add key="HIT620P" value="SuppressBOMCharacters" /> <add key="CHT620P" value="SuppressBOMCharacters" />

#### iSupply install steps for this release when upgrading from iSupply version 9.27.1.1

### **Preparation**

- 1. Ensure all users are logged out of iSupply and cannot log in.
- 2. Stop the eCS service on the server that runs it.
- 3. Stop any external processes that may access the iSupply database.
- 4. Make a backup copy of the iSupply SQL database.

### Application server (x86)

- 1. Uninstall the currently installed iSupply Windows version via Control Panel.
- 2. Uninstall the currently installed iSupply eCS Service version via Control Panel.
- 3. Install iSupply Windows 9-28-1-1.msi by running "setup.exe".
- 4. Ensure that the configuration file "C:\Program Files\LSI\iSupply Windows\iSupplyWindows.exe.config" has been updated with the server and database names.
- 5. Install iSupply eCS Service 9-28-1-1.msi by running "setup.exe".
- 6. Ensure that the configuration file "C:\Program Files\LSI\iSupply eCS Service
- \iSupplyeCSService.exe.config" has been updated with the server and database names.

### Application server (x64)

- 1. Uninstall the currently installed iSupply Windows version via Control Panel.
- 2. Uninstall the currently installed iSupply eCS Service version via Control Panel.
- 3. Install iSupply Windows 9-28-1-1 x64.msi by running "setup.exe".

4. Ensure that the configuration file "C:\Program Files\LSI\iSupply Windows\iSupplyWindows.exe.config" has been updated with the server and database names.

5. Install iSupply eCS Service 9-28-1-1 x64.msi by running "setup.exe".

6. Ensure that the configuration file "C:\Program Files\LSI\iSupply eCS Service

- $\label{eq:service} \ensuremath{\mathsf{viSupplyeCSService.exe.config}}\xspace \ensuremath{\mathsf{has}}\xspace \ensuremath{\mathsf{been}}\xspace \ensuremath{\mathsf{ubc}}\xspace \ensuremath{\mathsf{viSupplyeCSService.exe.config}}\xspace \ensuremath{\mathsf{has}}\xspace \ensuremath{\mathsf{been}}\xspace \ensuremath{\mathsf{ubc}}\xspace \ensuremath{\mathsf{ubc}}\xspace$
- 7. NGEN iSupply Windows
- 7.1. Place the files "ngen.exe" and "NGENiSupplyWindows.bat" into iSupply's installation directory (Default: "C:\Program Files\LSI\iSupply Windows\Client\").
  7.2. Run the NGENiSupplyWindows.bat from command prompt as an Administrator
- 8. NGEN iSupply eCS Service

8.1. Place the files "ngen.exe" and "NGENiSupplyeCSService.bat" into iSupply's installation directory (Default: "C:\Program Files\LSI\iSupply eCS Service\Client\").

8.2. Run the "NGENiSupplyeCSService.bat" from command prompt as an Administrator

## Web server (x86)

1. Uninstall the currently installed iSupply Web Services version via Control Panel.

- 2. Uninstall the currently installed iSupply Web version via Control Panel.
- 3. Install iSupply Web Services 9-28-1-1.msi by running "setup.exe".

4. Ensure that the configuration file "C:\inetpub\wwwroot\iSupplyWebServices\Web.config" has been updated with the server and database names.

5. Install iSupply Web 9-28-1-1.msi by running "setup.exe".

6. Ensure that the configuration file "C:\inetpub\wwwroot\iSupplyWeb\Web.config" has been updated with the URL of the iSupplyWebServices.

## Web server (x64)

1. Uninstall the currently installed iSupply Web Services version via Control Panel.

- 2. Uninstall the currently installed iSupply Web version via Control Panel.
- 3. Install iSupply Web Services 9-28-1-1 x64.msi by running "setup.exe".

4. Ensure that the configuration file "C:\inetpub\wwwroot\iSupplyWebServices\Web.config" has been updated with the server and database names.

5. Install iSupply Web 9-28-1-1 x64.msi by running "setup.exe".

6. Ensure that the configuration file "C:\inetpub\wwwroot\iSupplyWeb\Web.config" has been updated with the URL of the iSupplyWebServices.

## Database server

1. Run the following database update script(s) (using SQL Server Management Studio) to update the iSupply database: DB9-28-1-1.sql.

## <u>Finalisation</u>

- 1. Test run iSupply.
- 2. Start the eCS service on the server that runs it.
- 3. Start any external processes that may access the iSupply database.
- 4. Allow users to login to iSupply.